## Complete Naviance Task: Complete Game Plan Survey

- 1. <u>www.clever.com</u>
- 2. Sign in as a student with your 6-digit student number and your date of birth – no slashes. Example: 08231970
- 3. Find and select Naviance under College Readiness
- 4. Your sign in will be automatic.
- 5. Hover over Planner from the top menu and select Tasks from the dropdown menu.

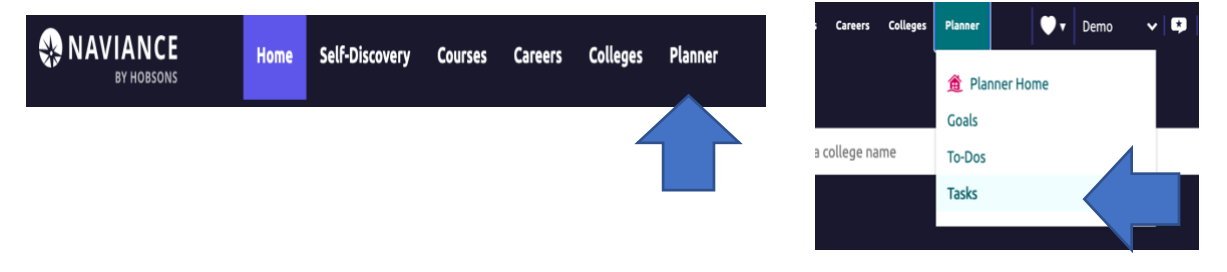

F

6. Click on Complete the Game Plan Survey

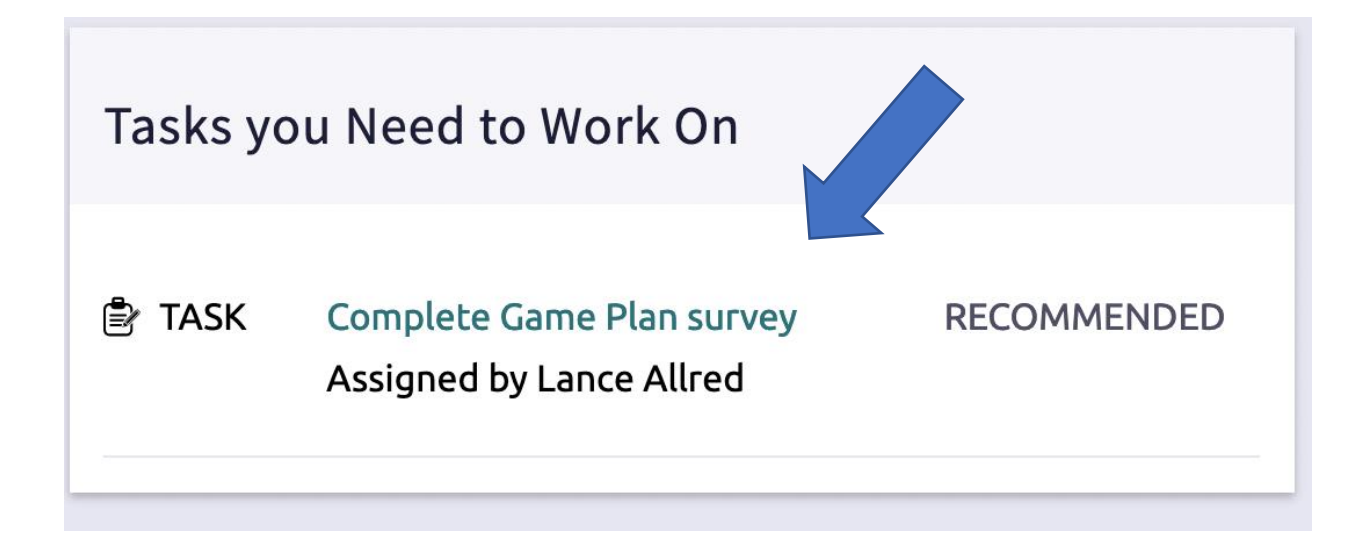

7. Click on Complete the Game Plan Survey on the next page as well.

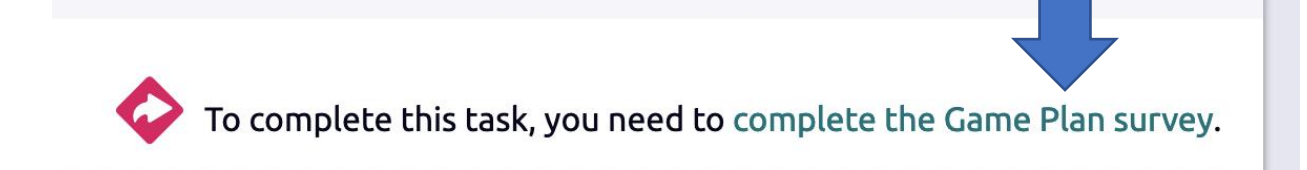

8. Use the drop-down menus to answer the two questions and hit submit.

| Currently, what is your first-choice game plan | after high school?                          |  |
|------------------------------------------------|---------------------------------------------|--|
| Choose                                         |                                             |  |
| Which two career clusters most closely relate  | to your future goals?                       |  |
| First Choice                                   |                                             |  |
| Second Choice                                  |                                             |  |
|                                                |                                             |  |
| ter submitting your responses you can return   | and edit your answers without restrictions. |  |